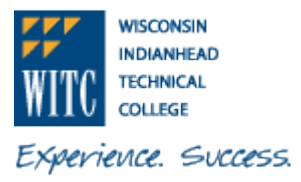

1. Sign In to MyWITC at <u>www.witc.edu/mywitc</u> using your Student ID and Password

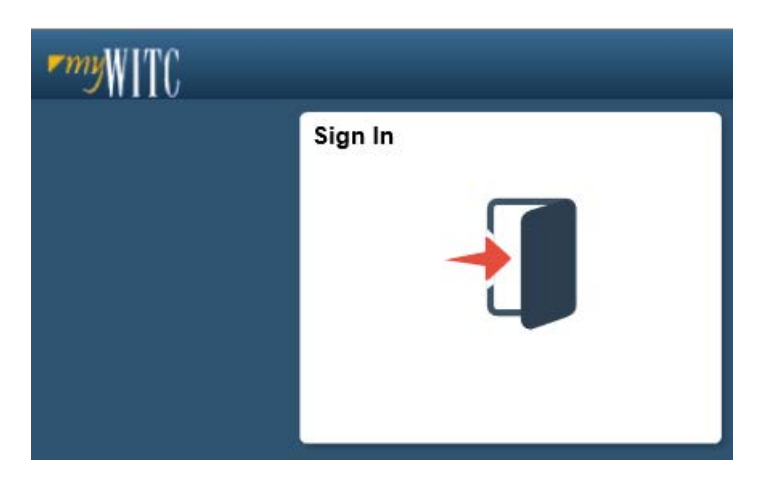

2. The **Student Homepage** will display. If the **Student Homepage** does not display, click the drop-down on the **MyWITC** bar and select **Student Homepage**.

| <i>™™</i> WITC |                  | ✓ Student Homepage |  |
|----------------|------------------|--------------------|--|
| Student Center | Academic Records | Financial Account  |  |
| I I            |                  |                    |  |

- a) From the **Student Center** tile, follow Steps 3 7 -or-
- b) From the Financial Account tile, follow Steps 8 13

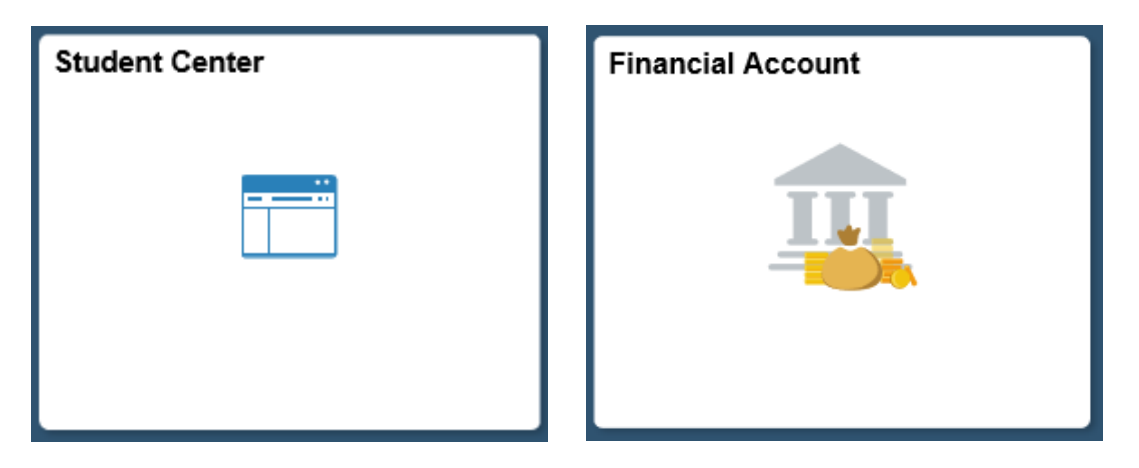

3. Click on the **Student Center** tile. In the **Finances** section, click on the drop-down for **other financial...** 

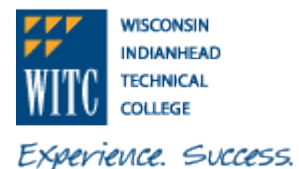

| My Account<br>Account Inquiry<br>Account Management | Make a Paymen |
|-----------------------------------------------------|---------------|
| Account Inquiry<br>Account Management               |               |
| Account Management                                  |               |
| Financial Aid                                       |               |
| Financial Alu                                       |               |
| /iew Financial Aid<br>Accept/Decline Awards         |               |
| /iew Student Permissions                            |               |

4. Select Account Activity and click the (>>) button

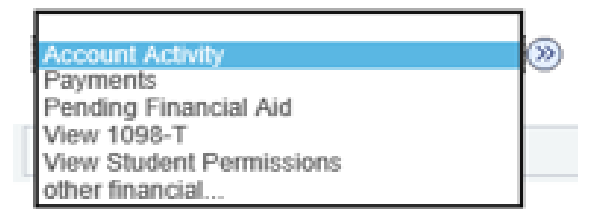

5. Under Account Activity in the View by section, enter the From and To dates covered within the tax year 01/01/xxxx to 12/31/xxxx. Leave All Terms alone and click go.

| A | count Activity  |                 |                |  |
|---|-----------------|-----------------|----------------|--|
|   | View by         |                 |                |  |
|   | From 01/01/2017 | То 12/31/2017 関 | All Terms V go |  |

6. Click on View All to view all data for the selected date range

| Transaction | S    | Persor | nalize   Find   View All | First   | 1 of 1 |
|-------------|------|--------|--------------------------|---------|--------|
| Posted Date | Item | Term   | Charge                   | Payment | Refund |
|             |      |        | 0.00                     | 0.00    | 0.00   |

7. Print this page by pressing Ctrl P on your keyboard

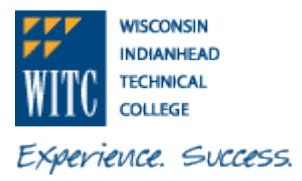

8. Click on the Financial Account tile

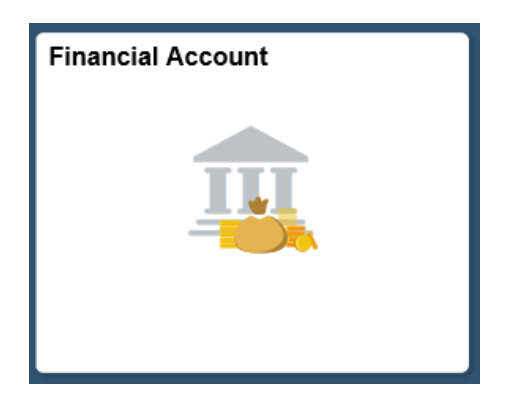

9. Click on Account Services to expand the section and select Charges Due

|   | Student Homepage         |   |
|---|--------------------------|---|
|   | Account Balance          |   |
|   | Payment History          |   |
| < | Account Services         | ) |
|   | View 1098-T              |   |
|   | View Student Permissions |   |
|   | Charges Due              |   |
|   |                          |   |

10. Click on the Activity tab

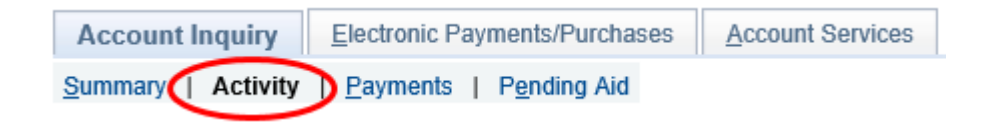

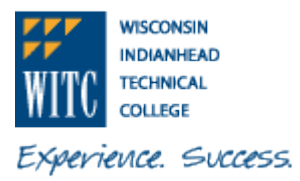

11. Under Account Activity in the View by section, enter the From and To dates covered within the tax year 01/01/xxxx to 12/31/xxxx. Leave All Terms alone and click go.

| Acc | ount Activity   |                 |                |  |
|-----|-----------------|-----------------|----------------|--|
| V   | iew by          |                 |                |  |
|     | From 01/01/2017 | То 12/31/2017 🕅 | All Terms V go |  |

12. Click on View All to view all data for the selected date range

| Transaction | 5    | Persor | nalize   Find   View All | 🕮 First 🔮 | 1 of 1 |
|-------------|------|--------|--------------------------|-----------|--------|
| Posted Date | Item | Term   | Charge                   | Payment   | Refund |
|             |      |        | 0.00                     | 0.00      | 0.00   |

13. Print this page by pressing Ctrl P on your keyboard